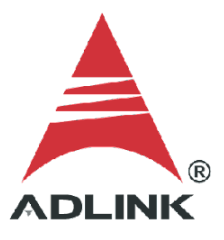

#### ADLINK Technical Document

| Abstract         | How to Measure Edge Separation         |     |           |  |
|------------------|----------------------------------------|-----|-----------|--|
| OS               | Windows                                |     |           |  |
| Keyword          | GPTC                                   |     |           |  |
| Related Products | USB-1901, USB-1902, USB-1903, USB-1210 |     |           |  |
| Date             | 2021-12-28                             | No. | 202110001 |  |

#### • Issue Details:

This document outlines how to measure edge separation, one of the several GPTC functions available to users.

#### • More information:

Measures the time differentiation between two different pulse signals. The first pulse signal is connected to GPTC\_GATE and the second signal is connected to GPTC\_AUX. Clocks that pass between the rising edge signal of two different pulses through the 80 MHz internal clock or external clock are calculated.

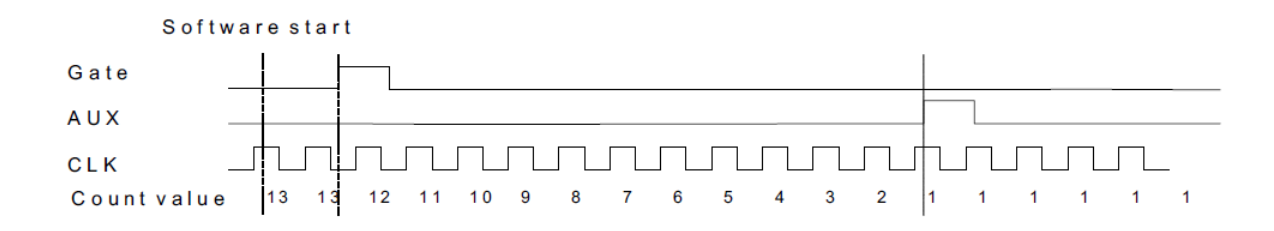

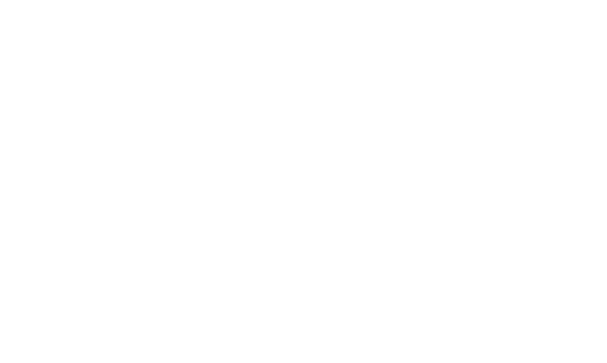

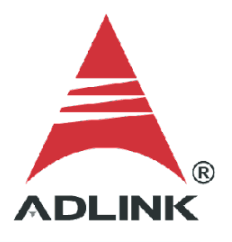

• Solution:

## Step 1: Identify pins

Refer to the user manual and check the pin definitions to find the GPTC\_AUX and GPTC\_GATE pins. For the USB-1210, the GPTC\_AUX is pin 16 and the GPTC\_GATE is pin 17.

|            | Pin | Pin |           |
|------------|-----|-----|-----------|
| IGND       | 20  | 40  | IGND      |
| GPTC_CLK   | 19  | 39  | GPTC_OUT0 |
| CPTC_UD0   | 18  | 38  | GPTC_OUT1 |
| GPTC_GATE0 | 17  | 37  | GPTC_OUT2 |
| GPTC_AUX0  | 16  | 36  | GPTC_OUT3 |
| GPTC_CLK2  | 15  | 35  | IGND      |
| GPTC_UD2   | 14  | 34  | N/C*      |
| GPTC_GATE2 | 13  | 33  | N/C*      |
| GPTC_AUX2  | 12  | 32  | N/C*      |
| IGND       | 11  | 31  | N/C*      |

For the USB-1900 series, the GPTC\_AUX is pin 34, and the GPTC\_GATE is pin 33.

| Pin | Function  | Pin  | Function   |
|-----|-----------|------|------------|
|     |           | 38   | GPTC_AUX2  |
| 17  | GPTC_OUT3 | 37   | GPTC_GATE2 |
| 16  | GPTC_OUT2 | 36   | GPTC_UD2   |
| 15  | GPTC_OUT1 | - 05 | OPTO_OLK2  |
| 14  | GPTC_OUTC | 34   | GPTC_AUX0  |
| 13  | DGND      | 33   | GPTC_GATE0 |
|     | •         | 32   | GPTC_000   |
|     |           | 31   | GPTC_CLK   |
|     |           | 30   | DGND       |

Table 1.5. Timer/Counter Pin Definition

\*For other DAQ pin definitions, please consult the user manual.

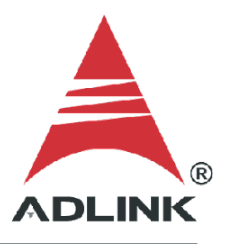

# Step 2: Connect pins

Connect the two source signals for measurement to GPTC\_GATE (pin 17) and GPTC\_AUX (pin 16).

| USB-1210                                                                                                    |            |     |     |           |
|----------------------------------------------------------------------------------------------------|------------|-----|-----|-----------|
|                                                                                                    |            | Pin | Pin |           |
| GPI0 P01                                                                                                    | IGND       | 20  | 40  | IGND      |
| GPI2<br>GPI3<br>GPI3<br>GPI3<br>GPI3<br>GPI3<br>GPI3<br>GPI3<br>GPI2<br>GPI3<br>GPI2<br>GPI3<br>GPI2<br>GPI3<br>GPI2<br>GPI3<br>GPI3<br>GPI3<br>GPI3<br>GPI3<br>GPI3<br>GPI3<br>GPI3 | GPTC_CLK   | 19  | 39  | GPTC_OUT0 |
| GPI4<br>GPI4<br>GP 5                                                                                                    | CPTC_UD0   | 19  | 38  | GPTC_OUT1 |
| SND C SND                                                                                                    | GPTC_GATE0 | 17  | 37  | GPTC_OUT2 |
| IGND<br>Alo-<br>Alo+                                                                                                    | GPTC_AUX0  | 16  | 36  | GPTC_OUT3 |
| IGND 3ND 13-<br>13-<br>13+                                                                                                    | GPTC_CLK2  | 15  | 35  | IGND      |
| AI1+<br>IGND C                                                                                                    | GPTC_UD2   | 14  | 34  | N/C*      |
| NC COND                                                                                                    | GPTC_GATE2 | 13  | 33  | N/C*      |
|                                                                                                    | GPTC_AUX2  | 12  | 32  | N/C*      |
|                                                                                                    | IGND       | 11  | 31  | N/C*      |

# Step 3: Install U-Test

Download and install the U-test utility from the ADLINK website.

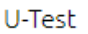

U-Test v. 18.11 Configuration-based Testing Software for ADLINK USB DAQ Series (NOTE: Please install MAPS Core BEFORE installing U-Test)

(7.50MB) Upload: 2019-05-10

Ð

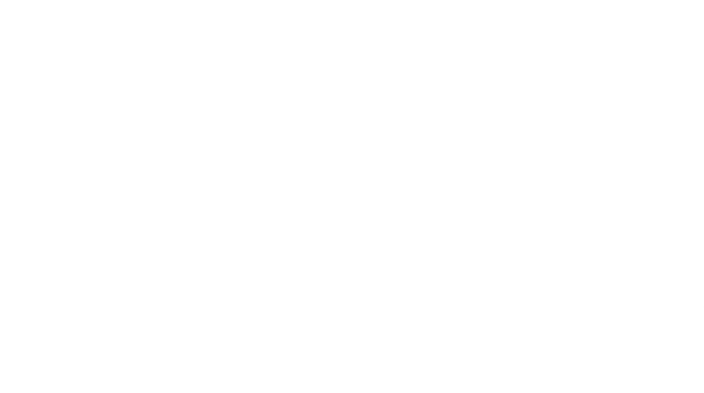

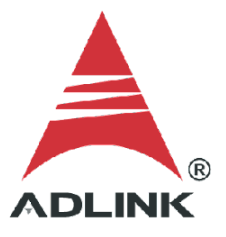

# Step 4: Launch sample program

- 1. Launch U-Test
- 2. Click Digital Input/Output in the left pane
- 3. Select the **GPTC** tab in the right pane
- 4. Under ModeOperation, select Edge Separation Measurement

| & U-test - [USB-1210(ID:0)] - [USB-1210(ID:0)[PortA]]    | l                                     |                |                   | -        |   | ×     |
|----------------------------------------------------------|---------------------------------------|----------------|-------------------|----------|---|-------|
| <u>≜ F</u> ile <u>V</u> iew <u>W</u> indows <u>H</u> elp |                                       |                |                   |          | - | . 8 × |
| 1                                                        | I I I I I I I I I I I I I I I I I I I |                |                   |          |   |       |
| Device Setting 4 ×                                       | GPTO GPTC D                           |                | put               |          |   |       |
| USB-1210(ID:0)                                           |                                       |                | ραι               |          |   |       |
| Digital Input /Output                                    | ModeOperatio                          | n: Edge Separa | ation Measurement |          |   | ^     |
| PortA                                                    | <                                     | Luge Separa    | ation measurement |          |   | , ×   |
| PortB                                                    |                                       |                |                   |          |   |       |
|                                                          | GPTC_GATE:                            | External       | GPTC_UD:          | Up       |   |       |
|                                                          | GPTC_AUX:                             | External       | GPTC_CLK:         | Internal |   |       |
|                                                          | Count Value:                          | 12506          |                   |          |   |       |
|                                                          | 2                                     |                |                   |          |   |       |

## Step 5: Set gate and clock

Set GPTC\_GATE and GPTC\_AUX to External.

| GPIO Close U-test P | WM Pulse output   | t      |           |          |   |
|---------------------|-------------------|--------|-----------|----------|---|
| ModeOperatio        | n: Edge Separatio | on Mea | surement  |          | > |
| GPTC_GATE:          | External          |        | GPTC_UD:  | Up       |   |
| GPTC_AUX:           | External          | G      | GPTC_CLK: | Internal |   |
| Count Value:        | 12506             |        |           |          |   |
| ?                   |                   |        |           |          |   |

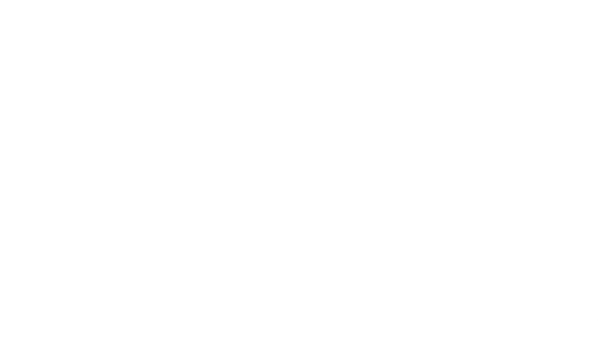

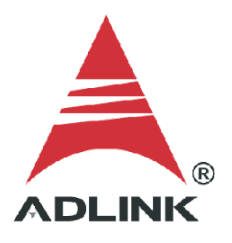

## Step 6: Run

Press the run button (highlighted below) and the DAQ card will start to measure the edge separation. The two clocks are 1MHz and 5kHz, so the edge separation is 12506/80M = 0.000156325(s).

| GPIO Close U-test P | WM Pulse out   | put               |          |   |
|---------------------|----------------|-------------------|----------|---|
| ModeOperatio        | n: Edge Separa | ation Measurement |          | > |
| GPTC_GATE:          | External       | GPTC_UD:          | Up       |   |
| GPTC_AUX:           | External       | GPTC_CLK:         | Internal |   |
| Count Value:        | 12506          |                   |          |   |
| 2                   |                |                   |          |   |

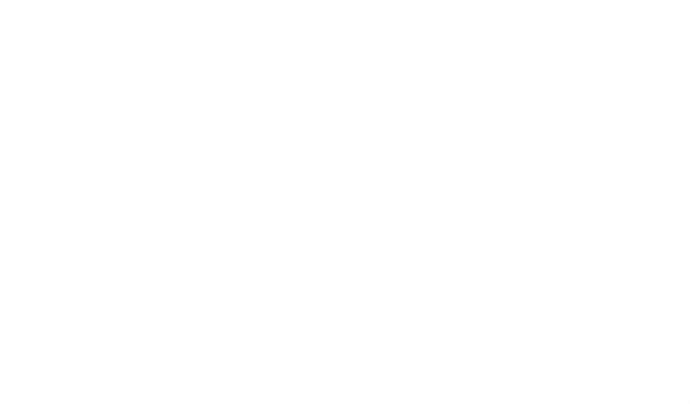